#### **PFM-535I**

All In One NS Geode GX1 with SVGA/ LCD/ Ethernet Interface PC/104 CPU Module

> PFM-535I Manual 2nd Ed. Jun. 2005

#### **Copyright Notice**

This document is copyrighted, 2005. All rights are reserved. The original manufacturer reserves the right to make improvements to the products described in this manual at any time without notice.

No part of this manual may be reproduced, copied, translated, or transmitted in any form or by any means without the prior written permission of the original manufacturer. Information provided in this manual is intended to be accurate and reliable. However, the original manufacturer assumes no responsibility for its use, or for any infringements upon the rights of third parties that may result from its use.

The material in this document is for product information only and is subject to change without notice. While reasonable efforts have been made in the preparation of this document to assure its accuracy, AAEON assumes no liabilities resulting from errors or omissions in this document, or from the use of the information contained herein.

AAEON reserves the right to make changes in the product design without notice to its users.

#### Acknowledgments

All other products' name or trademarks are properties of their respective owners.

- AMD is a trademark of Advanced Micro Devices, Inc.
- AMI is a trademark of American Megatrends, Inc.
- Award is a trademark of Award Software International, Inc.
- Intel<sup>®</sup> and Pentium<sup>®</sup> III are trademarks of Intel<sup>®</sup> Corporation
- Microsoft Windows<sup>®</sup> is a registered trademark of Microsoft Corp.
- SMC is a trademark of Standard Microsystmes Corporation
- RTL is a trademark of Realtek Semi-Conductor Co, Ltd.
- C&T is a trademark of Chips and Technologies, Inc.
- UMC is a trademark of United Microelectronics Corporation
- ITE is a trademark of Integrated Technology Express, Inc.
- SiS is a trademark of Silicon Integrated Systems Corp.
- VIA is a trademark of VIA Technology, Inc.
- CompactFlash<sup>™</sup> is a trademark of the Compact Flash Association.
- Microsoft Windows<sup>®</sup> is a registered trademark of Microsoft Corp.
- IBM, PC/AT, PS/2, and VGA are trademarks of International Business Machines Corp.

#### Packing List

Before you begin installing your card, please make sure that the following materials have been shipped:

- 1 PFM-535I PC/104 CPU Module
- 1 Quick Installation Guide
- 1 CD-ROM for manual (in PDF format), and utility
- 1 2.5" IDE flat cable, 44-pin to 44-pin
- 1 PS/2 keyboard & mouse cable
- 2 serial port cables
- 1 parallel cable
- 1 FDD flat cable
- 1 VGA flat cable
- 1 LAN cable
- 1 USB cable
- 1 Jumper kit
- 1 Short-Copper and Support kit

If any of these items should be missing or damaged, please contact your distributor or sales representative immediately.

#### Contents

#### **Chapter 1 General Information**

| 1.1 Introduction 1  | 1-2 |
|---------------------|-----|
| 1.2 Features 1      | 1-3 |
| 1.3 Specifications1 | 1-4 |

#### **Chapter 2 Quick Installation Guide**

| 2.1 Safety Precautions                     | . 2-2  |
|--------------------------------------------|--------|
| 2.2 Location of Connectors and Jumpers     | . 2-3  |
| 2.3 Mechanical Drawing                     | . 2-5  |
| 2.4 List of Jumpers                        | . 2-7  |
| 2.5 List of Connectors                     | . 2-8  |
| 2.6 Setting Jumpers                        | . 2-9  |
| 2.7 Clear CMOS (JP1)                       | . 2-10 |
| 2.8 LCD Clock Selection (JP2)              | . 2-10 |
| 2.9 COM2 RS232/422/485 Selection (JP3&JP5) | . 2-10 |
| 2.10 LCD Voltage Selection (JP4)           | . 2-11 |
| 2.11 Front Panel Connector (CN1)           | . 2-11 |
| 2.12 External Power Connector (CN2)        | . 2-12 |
| 2.13 PC/104 Connector (CN3)                | . 2-12 |
| 2.14 Keyboard / Mouse Connector (CN4)      | . 2-13 |
| 2.15 PC/104 Connector (CN5)                | . 2-14 |
| 2.16 USB Connector (CN6)                   | . 2-16 |
| 2.17 VGA Connector (CN7)                   | . 2-16 |

| 2.18 Parallel Port Connector (CN8)          | 2-17 |
|---------------------------------------------|------|
| 2.19 IDE Connector (CN9)                    | 2-18 |
| 2.20 COM1 RS-232 Connector (CN10)           | 2-21 |
| 2.21 Floppy Connector (CN11)                | 2-21 |
| 2.22 COM2 RS-232/422/485 Connector (CN12)   | 2-23 |
| 2.23 TTL LCD Connector (CN13)               | 2-23 |
| 2.24 10/100Base-T Ethernet Connector (CN14) | 2-25 |
| 2.25 Main Power Connector (CN15)            | 2-25 |
| 2.26 CompactFlash Socket (CN16)             | 2-26 |
|                                             |      |

#### Chapter 3 Award BIOS Setup

| 3.1 System Test and Initialization Starting Setup | . 3-2 |
|---------------------------------------------------|-------|
| 3.2 Award BIOS Setup                              | . 3-3 |

#### Chapter 4 Driver Installation

| 4.1 Installation 1 | 4-2 |
|--------------------|-----|
| 4.2 Installation 2 | 4-3 |
| 4.3 Installation 3 | 4-4 |

#### Appendix A Programming the Watchdog Timer

| Watchdog timer A-2 |
|--------------------|
|--------------------|

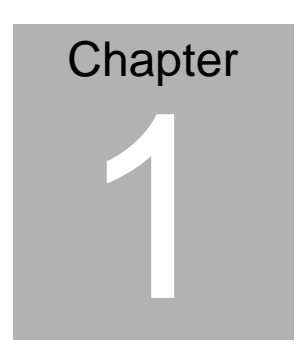

# General Information

#### 1.1 Introduction

The PFM-535I is the ultimate cost-effective solution for limited space applications. It is a new NS Geode PC/104 CPU Model with enhanced graphic function. It uses a NS CS5530A chipset which supports TFT LCDs. It offers all the functions of AT-compatible industrial computers on The PFM-5351 with embedded а sinale board. comes an high-performance GX1-300 processor onboard. For maximum performance, the PFM-535I Series also supports an SDRAM SODIMM socket that can accept up to 512 MB memory.

Onboard features include an Ethernet interface, socket for Compact Flash Card, Enhanced IDE interface with up to Ultra DMA 33 transfer protocol, one parallel port, two serial ports (RS-232 and RS-232/422/485) and a PS/2 keyboard/mouse interface. A SVGA/LCD display controller (LCD, and CRT displays) allows LCD screen resolutions up to 1024 x 768 and CRT resolutions up to 1280x 1024.

The PFM-535I complies with the "Green Function" standard and supports three types of power saving features: Normal, Doze, and Sleep modes.

The display type configuration is done through the software. A single Flash chip holds the system BIOS and the VGA BIOS. This minimizes the chip usage and simplifies configuration. You can change the display BIOS simply by programming the Flash chip.

If you need additional functions, the PFM-535I has a PC/104 connector for future upgrades.

#### 1.2 Features

- Onboard Low Power NS Geode GX1 300MHz CPU
- Support 18-bit TFT Panels
- Onboard 10/100Base-T Fast Ethernet
- Supports CompactFlash<sup>™</sup> Memory
- Supports Up to 512 MB SDRAM
- Simple and Reliable Fanless Operation

#### **1.3 Specifications**

#### System

| • | CPU                 | NS Geode GX1-300 MHz (low-power)        |
|---|---------------------|-----------------------------------------|
|   |                     | processor                               |
| • | System Memory       | SDRAM SODIMM x 1, up to 512MB           |
| • | Chipset             | NC CS5530A                              |
| • | I/O Chipset         | Windbond W83977F. Full 16-bit I/O       |
|   |                     | decoded                                 |
| • | BIOS                | Award 256KB Flash BIOS                  |
| • | Ethernet            | Realtek RTL8139DL, 10/100Base-T         |
|   |                     | RJ-45 connector x 1                     |
| • | SSD                 | CompactFlash <sup>™</sup> socket        |
| • | Watchdog Timer      | Can generate a system reset. (15sec ~   |
|   |                     | 127min15sec, 30sec/step)                |
| • | Expansion Interface | PC/104 connector x 1                    |
| • | Battery             | Lithium battery                         |
| • | DMA                 | 7 DMA channels (8237 equivalent)        |
| • | Interrupt           | 15 interrupt levels (8259 equivalent)   |
| • | Power Supply        | Voltage +5V (4.75V to 5.25V)            |
| • | Size                | 3.55" (L) x 3.775"(W) (90 mm x 96 mm)   |
| • | Gross Weight        | 0.6lb (0.25 Kg)                         |
| • | Operating Temperate | ure: 32°F to 140°F (0°C to 60°C); -13°F |
|   |                     | to 176°F (-25°C to 80°C) (Optional)     |

#### I/O

- MIO : IDE x 1, FDD x 1, Keyboard x 1, Mouse x 1, RS-232 x 2, Parallel x 1
- IrDA : IrDA header x 1
- USB: 2 USB Ports

#### Display

- Chipset: NS CS5530A LCD/CRT controller
- Memory Size: Shared memory up to 4MB
- Resolution: 1024 x 768@16bpp (CRT), 1024 x 768@18bpp (TFT LCD)
- LCD Interface: Up to 18-bit TFT LCD panel

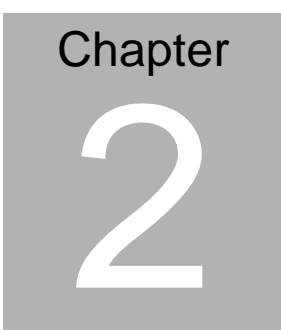

# Quick Installation Guide

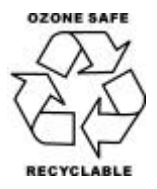

Notice: The Quick Installation Guide is consisted in Chapter 2 of user manual. For other chapters and further installation instructions please refer to the user manual CD-ROM that come with the product.

Chapter 2 Quick Installation Guide Part No.2007535110 Mar. 2005 Printed in Taiwan

#### 2.1 Safety Precautions

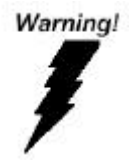

Always completely disconnect the power cord from your board whenever you are working on it. Do not make connections while the power is on, because sensitive electronic components can be damaged by a sudden rush of power.

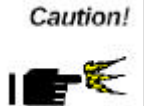

Always ground yourself to remove any static charge before touching the board. Modern electronic devices are very sensitive to static electric charges. Use a grounding wrist strap at all times. Place all electronic components on a static-dissipative surface or in a static-shielded bag when they are not in the chassis

#### 2.2 Location of Connectors and Jumpers

Locating connectors and jumpers (component side)

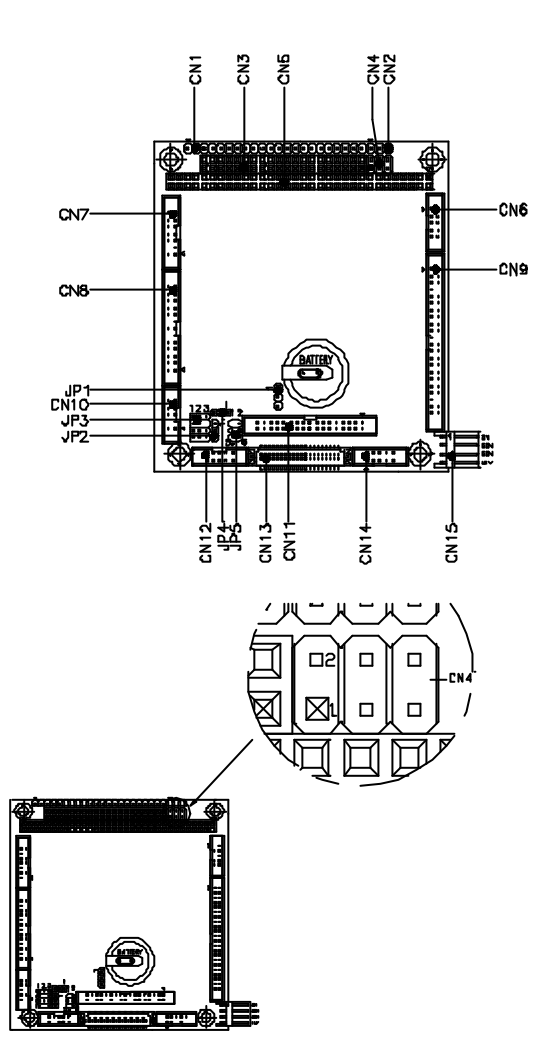

Chapter 2 Quick Installation Guide

#### Locating connectors and jumpers (soldering side)

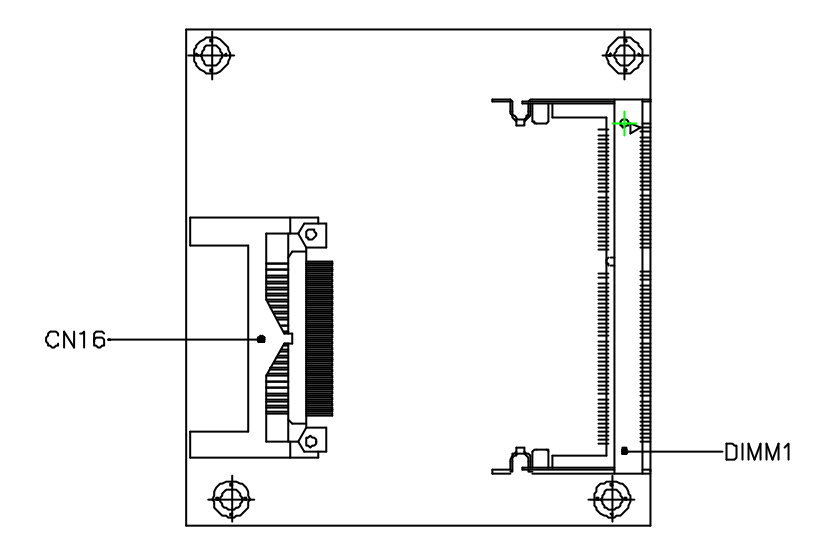

#### 2.3 Mechanical Drawing

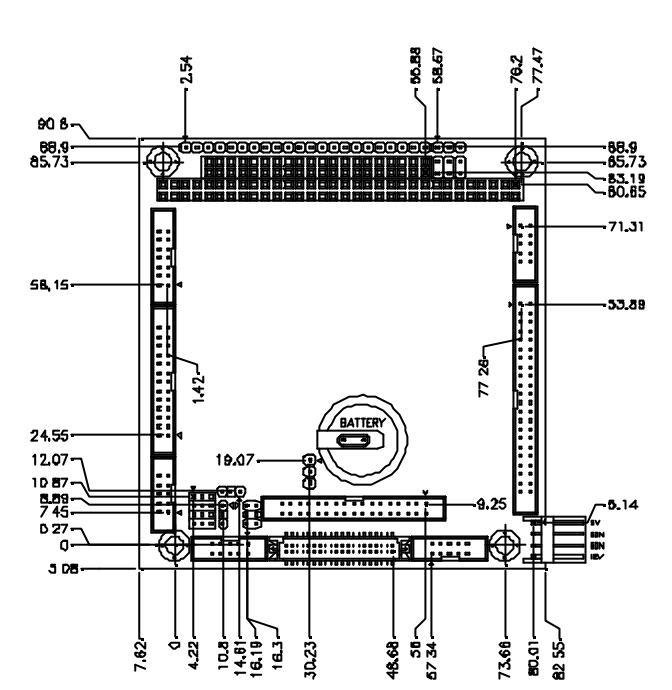

#### Mechanical drawing (component side)

#### Mechanical drawing (soldering side)

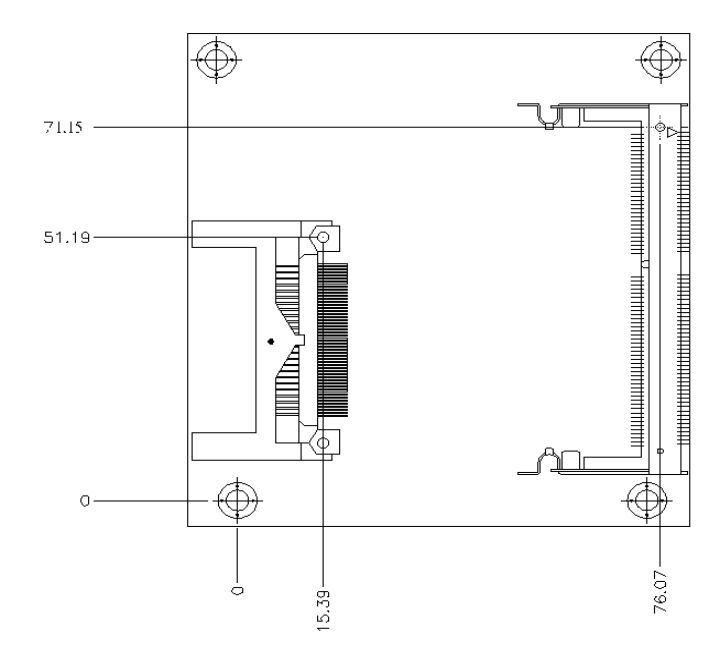

#### 2.4 List of Jumpers

The board has a number of jumpers that allow you to configure your system to suit your application.

The table below shows the function of each jumper:

| Label | Function                      |
|-------|-------------------------------|
| JP1   | Clear CMOS                    |
| JP2   | LCD Clock Selection           |
| JP3   | COM2 RS-232/422/485 Selection |
| JP4   | LCD Voltage Selection         |
| JP5   | COM2 RS-232/422/485 Selection |

#### Jumpers

#### 2.5 List of Connectors

The board has a number of connectors that allow you to configure your system to suit your application.

The table below shows the function of each of connectors:

| Label | Function                        |  |
|-------|---------------------------------|--|
| CN1   | Front panel connector           |  |
| CN2   | External power connector        |  |
| CN3   | PC/104 connector                |  |
| CN4   | Keyboard/ Mouse connector       |  |
| CN5   | PC/104 connector                |  |
| CN6   | USB connector                   |  |
| CN7   | VGA connector                   |  |
| CN8   | Parallel port connector         |  |
| CN9   | IDE connector                   |  |
| CN10  | COM1 RS-232 connector           |  |
| CN11  | Floppy connector                |  |
| CN12  | COM2 RS-232/422/485 connector   |  |
| CN13  | TTL LCD connector               |  |
| CN14  | 10/100Base-T Ethernet connector |  |
| CN15  | Main power connector            |  |
| CN16  | Compact Flash socket            |  |

#### Connectors

#### 2.6 Setting Jumpers

You configure your card to match the needs of your application by setting jumpers. A jumper is the simplest kind of electric switch. It consists of two metal pins and a small metal clip (often protected by a plastic cover) that slides over the pins to connect them. To "close" a jumper you connect the pins with the clip.

To "open" a jumper you remove the clip. Sometimes a jumper will have three pins, labeled 1, 2 and 3. In this case you would connect either pins 1 and 2 or 2 and 3.

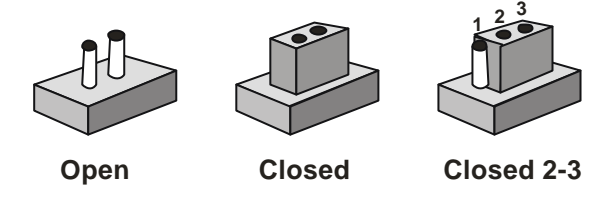

A pair of needle-nose pliers may be helpful when working with jumpers.

If you have any doubts about the best hardware configuration for your application, contact your local distributor or sales representative before you make any changes.

Generally, you simply need a standard cable to make most connections.

#### 2.7 Clear CMOS (JP1)

Warning:

To avoid damaging the computer, always turn off the power supply before setting "Clear CMOS." Before turning on the power supply, set the jumper back to "Normal."

| JP1 | Function         |
|-----|------------------|
| 1-2 | Normal (Default) |
| 2-3 | Clear CMOS       |

#### 2.8 LCD Clock Selection (JP2)

You can select the LCD clock by setting JP2. The following chart shows the available options.

| JP2 | Function        |
|-----|-----------------|
| 1-2 | Clock (Default) |
| 2-3 | Reverse Clock   |

#### 2.9 COM2 RS-232/422/485 Selection (JP3, JP5)

The COM2 port can be selected as RS-232, RS-422 or RS-485 by setting both JP3 and JP5. The following chart shows the jumper setting.

| JP3                  | JP5 | Function         |
|----------------------|-----|------------------|
| 1-2, 4-5, 7-8, 10-11 | 1-2 | RS-232 (Default) |
| 2-3, 5-6, 8-9, 11-12 | 3-4 | RS-422           |
| 2-3, 5-6, 8-9, 11-12 | 5-6 | RS-485           |

#### 2.10 LCD Voltage Selection (JP4)

You can select the LCD voltage by setting JP4. The following chart shows the available options.

| JP4 | Function        |
|-----|-----------------|
| 1-2 | +3.3V (Default) |
| 2-3 | +5V             |

#### 2.11 Front Panel Connector (CN1)

Please connect the power LED, speaker, IDE LED, reset switch,

LAN LED and IrDA etc of your chassis front panel to the Front Panel connector according to the pin assignment below.

| Pin | Signal             | Pin | Signal             |
|-----|--------------------|-----|--------------------|
| 1   | Power LED (+)      | 2   | Power LED (-)      |
| 3   | Speaker (+)        | 4   | Speaker (-)        |
| 5   | IDE LED (+)        | 6   | IDE LED (-)        |
| 7   | Reset (+)          | 8   | Reset (-)          |
| 9   | LAN Speed LED (+)  | 10  | LAN Speed LED (-)  |
| 11  | LAN Active LED (+) | 12  | LAN Active LED (-) |
| 13  | IrDA (+5V)         | 14  | IrDA (NC)          |
| 15  | IrDA (RX)          | 16  | IrDA (GND)         |
| 17  | IrDA (TX)          |     |                    |

#### 2.12 External Power Connector (CN2)

This supplies secondary power to devices that require -5V

and -12V.

| Pin | Signal |
|-----|--------|
| 1   | -12V   |
| 2   | -5V    |
| 3   | GND    |

#### 2.13 PC/104 Connector (CN3)

The PFM-535I's PC/104 connectors give you the flexibility to attach PC/104 modules.

| Pin | Signal | Pin | Signal    |
|-----|--------|-----|-----------|
| 1   | GND    | 2   | GND       |
| 3   | #SBHE  | 4   | # MEMCS16 |
| 5   | LA23   | 6   | # IOCS16  |
| 7   | LA22   | 8   | IRQ10     |
| 9   | LA21   | 10  | IRQ11     |
| 11  | LA20   | 12  | IRQ12     |
| 13  | LA19   | 14  | IRQ13     |
| 15  | LA18   | 16  | IRQ14     |
| 17  | LA17   | 18  | #DACK0    |
| 19  | #MEMR  | 20  | DRQ0      |
| 21  | #MEMW  | 22  | #DACK5    |

Chapter 2 Quick Installation Guide

|    | PC/104 Module |    |   | P F M - 5 3 5 I |
|----|---------------|----|---|-----------------|
|    |               |    |   |                 |
| 23 | SD8           | 24 | 4 | DRQ5            |
| 25 | SD9           | 20 | 6 | #DACK6          |
| 27 | SD10          | 28 | 8 | DRQ6            |
| 29 | SD11          | 30 | 0 | #DACK7          |
| 31 | SD12          | 32 | 2 | DRQ7            |
| 33 | SD13          | 34 | 4 | +5V             |
| 35 | SD14          | 30 | 6 | # MASTER        |
| 37 | SD15          | 38 | 8 | GND             |
| 39 | NC            | 40 | 0 | GND             |

#### 2.14 Keyboard/ Mouse Connector (CN4)

The PFM-535I provides a pin header keyboard connector, which supports both a keyboard and a PS/2 style mouse. In most cases, especially in embedded application, a keyboard is not used. If the keyboard is not present, the standard PC/ AT BIOS will report an error or failure during the power-on self test (POST) after resetting the PC.

The PFM-535I's BIOS standard setup menu allows you to select "Absent/ Present" for your keyboard under the Advanced CMOS Setup section. This allows non-keyboard operation in embedded system applications without the system halting during the POST. When "PS/2 mouse support" is enabled, your PS/2 mouse is automatically detected by the system.

| PC/104 Module |         |     | P F M - 5 3 5 I |
|---------------|---------|-----|-----------------|
| Pin           | Signal  | Pin | Signal          |
| 1             | KB_DATA | 2   | KB_CLK          |
| 3             | GND     | 4   | +5V             |
| 5             | MS_DATA | 6   | MS_CLK          |

#### 2.15 PC/ 104 Connector (CN5)

The PFM-535I's PC/ 104 connectors give you the flexibility to attach PC/104 modules.

| Pin | Signal    | Pin | Signal   |
|-----|-----------|-----|----------|
| 1   | # IOCHCHK | 2   | GND      |
| 3   | SD7       | 4   | RESETDRV |
| 5   | SD6       | 6   | +5V      |
| 7   | SD5       | 8   | IRQ9     |
| 9   | SD4       | 10  | -5V      |
| 11  | SD3       | 12  | DRQ2     |
| 13  | SD2       | 14  | -12V     |
| 15  | SD1       | 16  | # ZWS    |
| 17  | SD0       | 18  | +12V     |
| 19  | IOCHRDY   | 20  | GND      |
| 21  | AEN       | 22  | #SMEMW   |
| 23  | SA19      | 24  | #SMEMR   |
| 25  | SA18      | 26  | # IOW    |
| 27  | SA17      | 28  | # IOR    |

Chapter 2 Quick Installation Guide

|    | PC/104 Module |    | P F M - 5 3 5 I |
|----|---------------|----|-----------------|
|    |               |    |                 |
| 29 | SA16          | 30 | # DACK3         |
| 31 | SA15          | 32 | DRQ3            |
| 33 | SA14          | 34 | # DACK1         |
| 35 | SA13          | 36 | DRQ1            |
| 37 | SA12          | 38 | # REFRESH       |
| 39 | SA11          | 40 | SYSCLK          |
| 41 | SA10          | 42 | IRQ7            |
| 43 | SA9           | 44 | IRQ6            |
| 45 | SA8           | 46 | IRQ5            |
| 47 | SA7           | 48 | IRQ4            |
| 49 | SA6           | 50 | IRQ3            |
| 51 | SA5           | 52 | # DACK2         |
| 53 | SA4           | 54 | TC              |
| 55 | SA3           | 56 | BALE            |
| 57 | SA2           | 58 | +5V             |
| 59 | SA1           | 60 | OSC             |
| 61 | SA0           | 62 | GND             |
| 63 | GND           | 64 | GND             |

#### 2.16 USB Connector (CN6)

The PFM-535I provides two USB (Universal Serial Bus) interfaces, which give complete plug and play and also hot attach/ detach for up to 127 external devices. The USB interfaces comply with USB specification rev. 1.0 and are fuse protected.

The USB interfaces are accessed through a 10-pin flat-cable connector, CN6. The adapter cable has a 10-pin connector on one end and two USB connectors on the bracket.

| Pin | Signal | Pin | Signal |
|-----|--------|-----|--------|
| 1   | +5V    | 2   | GND    |
| 3   | USBD1- | 4   | GND    |
| 5   | USBD1+ | 6   | USBD2+ |
| 7   | GND    | 8   | USBD2- |
| 9   | GND    | 10  | +5V    |

The USB interfaces can be disabled in the system BIOS setup.

#### 2.17 VGA Connector (CN7)

The PFM-535I's SVGA interface can facilitate conventional CRT displays. The card has a connector to support CRT VGA monitors.

#### CRT display connector (CN7)

CN7 is a 16-pin, pin header housing connector. Please use the

VGA cable to convert the pin header housing connector into a

| Pin | Signal | Pin | Signal |
|-----|--------|-----|--------|
| 1   | RED    | 2   | +5V    |
| 3   | GREEN  | 4   | GND    |
| 5   | BLUE   | 6   | NC     |
| 7   | NC     | 8   | DDCDAT |
| 9   | GND    | 10  | HSYNC  |
| 11  | GND    | 12  | VSYNC  |
| 13  | GND    | 14  | DDCCLK |
| 15  | GND    | 16  | NC     |

connector for conventional CRT displays.

#### 2.18 Parallel Port Connector (CN8)

Normally, the parallel port is used to connect the board to a printer. The PFM-535I includes a multi-mode (ECP/EPP/SPP) parallel port. It is accessed via CN8, a 26-pin flat-cable connector.

You will need an adapter cable if you use a traditional DB-25 connector. The adapter cable should have a 26-pin connector on one end and a DB-25 connector on the other.

| Pin | Signal   | Pin | Signal  |
|-----|----------|-----|---------|
| 1   | # STORBE | 2   | #AFD    |
| 3   | PTD0     | 4   | # ERROR |
| 5   | PTD1     | 6   | # INIT  |
| 7   | PTD2     | 8   | #SLIN   |
| 9   | PTD3     | 10  | GND     |
| 11  | PTD4     | 12  | GND     |
| 13  | PTD5     | 14  | GND     |
| 15  | PTD6     | 16  | GND     |
| 17  | PTD7     | 18  | GND     |
| 19  | #ACK     | 20  | GND     |
| 21  | BUSY     | 22  | GND     |
| 23  | PE       | 24  | GND     |
| 25  | SELECT   | 26  | NC      |

PFM-5351

#### 2.19 IDE Connector (CN9)

PC/104 Module

The built-in Enhanced IDE (Integrated Device Electronics) controller supports up to two IDE devices, including CD-ROM drives, tape backup drives, a large hard disk drive and other IDE devices.

#### Connecting the hard drive

Connecting drives is done in a daisy-chain fashion. It requires one or two cables, depending on the drive size. 1.8" and 2.5" drives need a 1x44-pin to 2x44-pin flat-cable connector. 3.5" drives need

a 1x44-pin to 2x40-pin connector.

Wire number 1 on the cable is red or blue, and the other wires are gray.

- Connect one end of the cable to CN9. Make sure that the red (or blue) wire corresponds to pin 1 on the connector, which is labeled on the board (on the right side).
- 2. Plug the other end of the cable into the Enhanced IDE hard drive, with pin 1 on the cable corresponding to pin 1 on the hard drive. Unlike floppy drives, IDE hard drives can connect to either end of the cable. If you install two drives, you will need to set one as the master and one as the slave by using jumpers on the drives. If you install just one drive, set it as the master.

| Pin | Signal  | Pin | Signal |
|-----|---------|-----|--------|
| 1   | #RESET  | 2   | GND    |
| 3   | DATA7   | 4   | DATA8  |
| 5   | DATA6   | 6   | DATA9  |
| 7   | DATA5   | 8   | DATA10 |
| 9   | DATA4   | 10  | DATA11 |
| 11  | DATA3   | 12  | DATA12 |
| 13  | DATA2   | 14  | DATA13 |
| 15  | DATA1   | 16  | DATA14 |
| 17  | DATA0   | 18  | DATA15 |
| 19  | GND     | 20  | NC     |
| 21  | REQ     | 22  | GND    |
| 23  | # IOW   | 24  | GND    |
| 25  | # IOR   | 26  | GND    |
| 27  | IOREADY | 28  | GND    |
| 29  | # DACK  | 30  | GND    |
| 31  | IRQ14   | 32  | NC     |
| 33  | ADDR1   | 34  | NC     |
| 35  | ADDR0   | 36  | ADDR2  |
| 37  | #CS1    | 38  | #CS3   |
| 39  | HDDLED  | 40  | GND    |
| 41  | +5V     | 42  | +5V    |
| 43  | GND     | 44  | NC     |

#### 2.20 COM1 RS-232 Connector (CN10)

Different devices implement the RS-232 standard in different ways. If you are having problems with a serial device, be sure to check the pin assignments below for the connector.

| Pin | Signal | Pin | Signal |
|-----|--------|-----|--------|
| 1   | DCD    | 2   | RXD    |
| 3   | TXD    | 4   | DTR    |
| 5   | GND    | 6   | DSR    |
| 7   | RTS    | 8   | CTS    |
| 9   | RI     | 10  | NC     |

#### 2.21 Floppy Connector (CN11)

You can attach one 3.5" floppy drive to the PFM-535I's onboard controller. A 34-pin flat-cable connector is fitted on one end of the cable converter, while the other end has one floppy disk drive connector. It consists of a 34-pin flat-cable connector (for the 3.5" drives).

#### Connecting the floppy drive

- Plug the 34-pin flat-cable connector into the cable converter. Make sure that the red wire corresponds to pin 1 on the connector.
- 2. Attach the appropriate connector at the other end of the cable to

the floppy drive(s). You can use only one connector in the set. The set at the other end (after the twist in the cable) connects to the A: drive.

When connecting a 3.5" floppy drive, you may have some difficulties in determining which pin is number one. Look for a number on the circuit board indicating pin number one. In addition, you should check if the connector on the floppy drive has an extra slot. If the slot is up, pin number one should be on the right. Please refer to any documentation that came with the drive for more information.

| Pin | Signal | Pin | Signal           |
|-----|--------|-----|------------------|
| 1   | GND    | 2   | #REDWC           |
| 3   | GND    | 4   | NC               |
| 5   | GND    | 6   | #DS1             |
| 7   | GND    | 8   | # INDEX          |
| 9   | GND    | 10  | # MOTOR A        |
| 11  | GND    | 12  | # DRIVE SELECT B |
| 13  | GND    | 14  | # DRIVE SELECT A |
| 15  | GND    | 16  | # MOTOR B        |
| 17  | GND    | 18  | #DIR             |
| 19  | GND    | 20  | #STEP            |
| 21  | GND    | 22  | #WRITE DATA      |
| 23  | GND    | 24  | #WRITE GATE      |

|    | PC/104 Module |    | P F M - 5 3 5 I |
|----|---------------|----|-----------------|
|    |               |    |                 |
| 25 | GND           | 26 | #TRACK0         |
| 27 | GND           | 28 | #WRITE PROTECT  |
| 29 | GND           | 30 | #READ DATA      |
| 31 | GND           | 32 | #SIDE 1         |
| 33 | GND           | 34 | #DISK CHANGE    |

#### 2.22 COM2 RS-232/422/485 Connector (CN12)

Different devices implement the RS -232/422/485 standard in different ways. If you are having problems with a serial device, be sure to check the pin assignments below for the connector.

| Pin | Signal                  | Pin | Signal        |
|-----|-------------------------|-----|---------------|
| 1   | DCD (422 TXD-/485DATA-) | 2   | RXD (422RXD+) |
| 3   | TXD (422 TXD+/485DATA+) | 4   | DTR (422RXD-) |
| 5   | GND                     | 6   | DSR           |
| 7   | RTS                     | 8   | CTS           |
| 9   | RI                      | 10  | NC            |

#### 2.23 TTL LCD Connector (CN13)

CN13 is a 40-pin dual-in-line header and is used to connect a LCD display.

| Pin | Signal | Pin | Signal |
|-----|--------|-----|--------|
| 1   | +5V    | 2   | +5V    |

Chapter 2 Quick Installation Guide

|    | PC/104 Module |    | P F M - 5 3 5 I |
|----|---------------|----|-----------------|
|    |               |    |                 |
| 3  | GND           | 4  | GND             |
| 5  | +3.3V         | 6  | +3.3V           |
| 7  | ENBKL         | 8  | GND             |
| 9  | GND           | 10 | GND             |
| 11 | BLUE0         | 12 | BLUE1           |
| 13 | BLUE2         | 14 | BLUE3           |
| 15 | BLUE4         | 16 | BLUE5           |
| 17 | GND           | 18 | GND             |
| 19 | GREEN0        | 20 | GREEN1          |
| 21 | GREEN2        | 22 | GREEN3          |
| 23 | GREEN4        | 24 | GREEN5          |
| 25 | GND           | 26 | GND             |
| 27 | RED0          | 28 | RED1            |
| 29 | RED2          | 30 | RED3            |
| 31 | RED4          | 32 | RED5            |
| 33 | GND           | 34 | GND             |
| 35 | CLOCK         | 36 | VSYNC           |
| 37 | DE            | 38 | HSYNC           |
| 39 | NC            | 40 | ENAVEE          |

#### 2.24 10/100Base-T Ethernet Connector (CN14)

The PFM-535I is equipped with a high performance 32-bit PCI-bus Fast Ethernet interface which is fully compliant with IEEE802.3u 10/100Base-T specifications. It is supported by all major network operating systems.

10/100Base-T connects to the PFM-535I via an adapter cable to the 10-pin 2mm connector.

| Pin | Signal      | Pin | Signal      |
|-----|-------------|-----|-------------|
| 1   | RX-         | 2   | RX+         |
| 3   | TEMP_GND    | 4   | TEMP_GND    |
| 5   | CHASSIS_GND | 6   | CHASSIS_GND |
| 7   | TEMP_GND    | 8   | TEMP_GND    |
| 9   | TX+         | 10  | TX-         |

#### 2.25 Main Power Connector (CN15)

This supplies main power to the PFM-5351 (+5V), and also 12V power to the backlight control.

| Pin | Signal | Pin | Signal |
|-----|--------|-----|--------|
| 1   | +5V    | 2   | GND    |
| 3   | GND    | 4   | +12V   |

#### 2.26 CompactFlash Socket (CN16)

The PFM-535I is equipped with a CompactFlash type I socket on the solder side, which supports the IDE interface CompactFlash card. The socket itself is specially designed to prevent any incorrect installation of the CompactFlash card. When installing or removing the CompactFlash card, please make sure that the system power is off.

The CompactFlash card acts as a disk drive in your PC system. To fit the AAEON CompactFlash card into the PFM-535I, simply plug it into the designated connector. It will only fit when the red triangle on the CompactFlash card is aligned with the triangle on the connector. The card will not fit any other way (do NOT use excessive force).

| Pin | Signal | Pin | Signal |
|-----|--------|-----|--------|
| 1   | GND    | 2   | DATA3  |
| 3   | DATA 4 | 4   | DATA5  |
| 5   | DATA 6 | 6   | DATA7  |
| 7   | # CS1  | 8   | GND    |
| 9   | GND    | 10  | GND    |
| 11  | GND    | 12  | GND    |
| 13  | +5V    | 14  | GND    |
| 15  | GND    | 16  | GND    |
| 17  | GND    | 18  | ADDR2  |
| 19  | ADDR1  | 20  | ADDR0  |
| 21  | DATA0  | 22  | DATA1  |
| 23  | DATA2  | 24  | NC     |
| 25  | GND    | 26  | GND    |
| 27  | DATA11 | 28  | DATA12 |

Chapter 2 Quick Installation Guide

| PC/104 Module |        | P F M - 5 3 5 I |         |
|---------------|--------|-----------------|---------|
|               |        |                 |         |
| 29            | DATA13 | 30              | DATA14  |
| 31            | DATA15 | 32              | # CS3   |
| 33            | GND    | 34              | # IOR   |
| 35            | #IOW   | 36              | +5V     |
| 37            | IRQ15  | 38              | +5V     |
| 39            | CSEL   | 40              | NC      |
| 41            | #RESET | 42              | IOREADY |
| 43            | NC     | 44              | +5V     |
| 45            | DASP   | 46              | DIAG    |
| 47            | DATA8  | 48              | DATA9   |
| 49            | DATA10 | 50              | GND     |

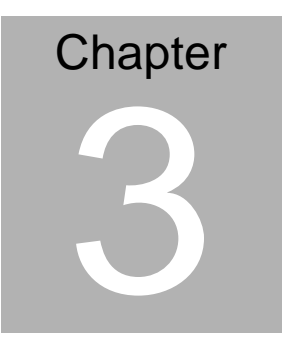

### Award BIOS Setup

#### 3.1 System test and initialization

These routines test and initialize board hardware. If the routines encounter an error during the tests, you will either hear a few short beeps or see an error message on the screen. There are two kinds of errors: fatal and non-fatal. The system can usually continue the boot up sequence with non-fatal errors. Non-fatal error messages usually appear on the screen along with the following instructions: Press <F1> to RESUME

Write down the message and press the F1 key to continue the boot-up sequence.

#### System configuration verification

These routines check the current system configuration against the values stored in the boards CMOS memory. If they do not match, the program outputs an error message. You will the need to run the BIOS setup program to set the configuration information in memory.

There are three situations in which you will need to change the CMOS settings:

- 1. You are starting your system for the first time
- 2. You have changed the hardware attached to your system
- 3. The CMOS memory has lost power and the configuration

information has been erased.

The PFM-535I CMOS memory has an integral lithium battery backup. The battery backup should last ten years in normal service. However, you will need to replace the complete unit when it finally runs down.

#### 3.2 Award BIOS Setup

Awards BIOS ROM has as built-up Setup program that allows users to modify the basic system configuration. This type of information is stored in battery-backed CMOS RAM so that it retains the Setup information when the power is turned off.

#### **Entering setup**

Power on the computer and press <Del> immediately. This will allow you to enter Setup.

#### Standard CMOS setup

When you choose the STANDARD CMOS SETUP option from the INITIAL SETUP SCREEN menu, the screen shown below is displayed. This standard Setup Menu allows users to configure system components such as date, time, hard disk drive, floppy drive and display. Once a field is highlighted, on-line help information is displayed in the left bottom of the Menu screen.

#### **BIOS** features setup

By choosing the BIOS FEATURES SETUP option from the INITIAL SETUP SCREEN menu, the screen below is displayed. This sample screen contains the manufacturer's default values for the PFM-535I.

#### Chipset features setup

By choosing the CHIPSET FEATURES SETUP option from the INITIAL SETUP SCREEN menu, the screen below is displayed. This sample screen contains the manufacturer's default values for the PFM-535I.

#### Power management setup

By choosing the POWER MANAGEMENT SETUP option from the INITIAL SETUP SCREEN menu, the screen below is displayed. This sample screen contains the manufacturer's default values for the PFM-535I.

#### **PnP/ PCI configuration**

By choosing the PnP/PCI CONFIGURATION option from the INITIAL SETUP SCREEN menu, the screen below is displayed. This sample screen contains the manufacturer's default values for the PFM-535I.

#### Integrated peripherals

By choosing the INTEGRATED PERIPHERALS options from the INITIAL SETUP SCREEN menu, the screen below is displayed. This sample screen contains the manufacturer's default values for the PFM-535I. The PANEL TYPE by default supports a 18-bit 640x480 TFT LCD panel display.

#### Change password

To change the password, choose the PASSWORD SETTING option from the SETUP main menu and press <Enter>.

 If the CMOS is bad or this option has never been used, a default password is stored in the ROM. The screen will display the following messages:

Enter password:

Press <Enter>

 If the CMOS is good or this option has been used to change the default password, the user is asked for the password stored in the CMOS. The screen will display the following message:

Confirm Password:

Enter the current password and press <Enter>.

3. After pressing <Enter> (ROM password) or the current

password (user-defined), you can be at most eight (8) characters long.

Remember-to enable this feature, you must first select either Setup or System in the BIOS FEATURES SETUP.

#### Save and exit setup

If you select this option and press <Enter>, the values entered in the setup utilities will be recorded in the chipset's COMS memory. The microprocessor will check this every time you turn your system on and compare this to what it finds as it checks the system. This record is required for the system to operate.

#### Exit without saving

Selecting this option and pressing <Enter> lets you exit the Setup program without recording any new values or changing old ones.

# You can refer to the "AAEON BIOS Item description.pdf" file in the CD for the meaning of each setting in this chapter.

# Chapter

# Driver Installation

The PFM-535I comes with a CD-ROM which contains most of drivers and utilities of your needs.

There is several installation ways depend on the driver package under different Operating System application. We recommend that the system driver installation procedure must be performed first.

If you utilize Windows NT series OS, you are strongly recommended to download the latest version Windows NT Service Pack from Microsoft website and install it before installing any driver.

#### 4.1 Installation 1:

#### Application for Windows 9x/ME/NT 4.0

- 1. Insert the PFM-535I CD-ROM into the CD-ROM Drive.
- From the CD-ROM, select the desired component Driver folder, select the desired Operation System folder to double click on the Setup.exe icon. A driver installation screen will appear.

(Notice: take VGA driver installation under Window 98 for example, choose the corresponding folder depending on your OS)

 A driver installation screen will appear, please follow the onscreen instructions to install the driver in sequence and click on the Next button. (Notice: In some cases the system will ask you to insert Windows 98 CD Diskette and key in its path. Then click on the OK button to key in path.)

Click on the **Finish** button to finish installation process.
 And allow the system to reboot.

#### 4.2 Installation 2:

#### Applicable for Windows 9x/ ME

- 1. Insert the PFM-535I CD-ROM into the CD-ROM Drive.
- Click on Start button, select the Settings, then click on the Control Panel icon.
- Double click on the Add/ Remove Hardware icon and Add New Hardware Wizard will appear. Click on the Next button.
- Select Search for the best driver for your device (Recommended) and click on the Next button.
- Select Specify a location, click on Hard Disk button then key in the CD-ROM path and specify component drivers and OS folders. Then click on the Next button.
- The Wizard shows that Windows driver file search for the device: (For example, Ethernet devices, the list appear Realtek RTL8139/ 810X Family PCI Fast Ethernet NIC). Click on the Next button.
- 7. The system will ask you to insert Windows 98 CD Diskette.

Click on the **OK** button to insert Diskette and key in path.

- 8. Click on the **OK** button.
- Click on the Finish button to finish installation process.
   And allow the system to reboot.

#### 4.3 Installation 3:

#### Applicable for Windows NT 4.0

- 1. Insert the PFM-535I CD Diskette into the CD-ROM Drive.
- Start system with Windows NT 4.0 installed. IMPORTANT: When the "Please select the operating system to start..." message is displayed, select "Windows NT Workstation Version 4.00 [VGA mode]."
- 3. From Start, select the Setting group, and then click on the Control Panel icon.
- 4. In the Control Panel, select the desired device and click on the icon.
- 5. Follow the step-by-step instruction and click on **OK** button.
- 6. Click on the Hard Disk...button.
- Key in CD-ROM path and specify component drivers, and then click on the OK button.
- 8. From the list of displayed devices, select your desired device.
- 9. If a message appears starting the driver is already installed on the system, and asks if you want to use the current or

new drivers, be sure to select the New button.

10. If prompted for the driver diskette a second time, click on the **Continue** button.

(Notice: In some cases the system will ask you to insert Windows NT CD Diskette. Follow its instructions to complete the setup procedures.)

- 11. When the message "**The drivers were successfully installed**" is displayed, remove the display driver diskette, and then click on the **OK** button.
- 12. Reboot the system.

# Appendix Appendix

# Programming the Watchdog Timer

#### Watchdog Timer

PFM-535I contains a watchdog timer reset pin. (GP16)

All reference material can be found on the following pages.

\*\*\_\_\_\_\_

\*

\*\* Title : WatchDog Timer Setup Utility (for W83977 GP16) \*\*

\*\* Company : AAEON Technology Inc. \*\*

\*\* Compiler : Borland C ++ Version 3.0 \*\*

\*\*

#include <dos.h>

#include <io.h>

#include <bios.h>

#include <stdio.h>

#include <stdlib.h>

#include <conio.h>

/\* Set I/O Address : 370/371 or 3F0/3F1 \*/

#define IO\_INDEX\_PORT 0x370

#define IO\_DATA\_PORT 0x371

/\* Set Watchdog reset pin : 12/13/16 \*/

#define watch\_dog\_output\_GP 16

#define UNLOCK\_DATA 0x87

#define LOCK\_DATA 0xAA

#define DEVICE\_REGISTER 0x07

```
void EnterConfigMode()
```

{

outportb(IO\_INDEX\_PORT, UNLOCK\_DATA);

```
outportb(IO_INDEX_PORT, UNLOCK_DATA);
```

```
}
```

```
void ExitConfigMode()
```

{

```
outportb(IO_INDEX_PORT, LOCK_DATA);
```

}

void SelectDevice(unsigned char device)

{

```
outportb(IO_INDEX_PORT, DEVICE_REGISTER);
outportb(IO_DATA_PORT, device);
}
unsigned char ReadAData(short int reg)
{
outportb(IO INDEX PORT, reg);
return (inportb(IO_DATA_PORT));
}
void WriteAData(unsigned char reg, unsigned char data)
{
outportb(IO_INDEX_PORT, reg);
outportb(IO DATA PORT, data);
}
void SetWatchDogTime(unsigned char time_val)
{
EnterConfigMode();
SelectDevice(8);
//Set Register F2
```

//Set Watch-Dog Timer 1~ 256

WriteAData(0x30, 0x01);

WriteAData(0xF2, time\_val);

// set counter counts in second (or minute)

// Register F4 Bit 6 = 0/1 (minutes/seconds)

// For w83977EF only

WriteAData(0xF4, 0x40);

ExitConfigMode();

}

void init\_w83977tf\_aw\_watchdog()

{

short int value;

//Enter W83977 Configure Mode

EnterConfigMode();

//Select Device 7

SelectDevice(7);

//Set Device Active

WriteAData(0x30, 0x01);

//caution:skip this step will be a mistake!!

```
if (watch_dog_output_GP==12)
{
//Set Register E2 to define GP12
WriteAData(0xE2, 0x0A);
}
else if(watch_dog_output_GP==13)
{
//Set Register E3 to define GP13
WriteAData(0xE3, 0x0A);
}
else if(watch_dog_output_GP==16)
{
//Set Register E6 to define GP16
WriteAData(0xE6, 0x0A);
}
//Select Device 8
SelectDevice(8);
//Set Register F3
```

//keyboard and mouse interrupt reset Enable

```
//When Watch-Dog Time-out occurs, Enable POWER LED
output
WriteAData(0x30, 0x01);
WriteAData(0xF3, 0x0E);
//caution:skip this step will be a mistake!!
if (watch dog output GP==12)
{
//Set Register 2A (PIN 57) Bit 7 = 0/1 (KBLOCK/GP12)
//set to GP12 for WD Rst
WriteAData(0x2A,ReadAData(0x2A)|0x80);
}
else if(watch dog output GP==13)
{
//Set Register 2B (PIN 58) Bit 0 = 0/1 (KBLOCK/GP13)
//set to GP13 for WD Rst
WriteAData(0x2B,ReadAData(0x2B)|0x01);
}
else if(watch dog output GP==16)
{
```

```
//Set Register 2C (PIN 119) Bit 5-4 = 01 (GP16)
//set to GP16 for WD Rst
WriteAData(0x2C,ReadAData(0x2C)|0x10);
}
//Exit W83977 Configure mode
ExitConfigMode();
}
void main(int argc, char* argv[])
{
int time value=0;
char *ptr;
printf("winBond 83977 WatchDog Timer Setup Utility
Version 1.0 \n");
printf("Copyright (c) 2000 AAEON Technology Inc.\n");
printf("This version only for W83977 that using GP%d to
Reset System.\n",watch_dog_output_GP);
```

```
if (argc == 1)
```

```
{
```

Appendix A

```
printf("\n Syntax: WATCHDOG [time] \n");
printf(" time range : 1 \sim 256 \ln);
return ;
}
if (argc > 1)
{
ptr = argv[1];
time_value = atoi(ptr);
}
if (time_value > 0 && time_value < 256)
{
SetWatchDogTime((unsigned char) time_value);
init_w83977tf_aw_watchdog();
printf("Watch Dog Timer set up : %d \n",time_value);
}
}
```